## <u>NetSHAKER Red-Mail Ver.1.0</u> 現地作業手順書

安川情報システム株式会社

# 1. はじめに

#### 1.1. 本書について

本書は、キッティング済みの NetSHAKER Red-Mail Ver.1.0 を現地で設置・テストを行う為の「NetSHAKER Red-Mail Ver.1.0現地作業手順書」と、その結果を記入する為の「NetSHAKER Red-Mail Ver.1.0現地作業レポート」から成ります。

本書の内容は、以下の機種に適応されます。

| 商品名                        | 型式番号     |
|----------------------------|----------|
| NetSHAKER Red-Mail Ver.1.0 | NAHN810Z |

#### 1.2. 作業依頼内容

チェック済みの「設定記入シート(Excel ファイル)」と、テスト用の「ネットワークチェックツール(VBS ファイル)」を事前にご準備ください。
 設定記入シートと「ネットワークチェックツールは以下のサイトよりダウンロードできます。

 $http://support.netshaker.com/faq/nrm10/dl/nrm10\_parameter\_sheet.zip$ 

- 弊社より、NetSHAKER Red-Mail Ver.1.0をお送りします。設定記入シートの内容及び、同梱物の確認を お願いします。
- 「設定記入シート」、「NetSHAKER Red-Mail Ver.1.0 設定マニュアル」等を参考にし、適切にキッティング を行ってください。キッティング済みの NetSHAKER Red-Mail Ver.1.0に対し、本書記載の作業を行ってく ださい。
- 現地作業時には、本書に加え、「設定記入シート」、「ネットワークチェックツール」をデータとして保存した 通信テスト用 PC を準備してください。本書を参考に現地で作業を行い、その結果を「NetSHAKER Red-Mail Ver.1.0現地作業レポート」へ記入してください。
- 作業終了後、初期設置の場合は、「NetSHAKER Red-Mail Ver.1.0現地作業レポート」のFAXを指定の宛 先(宛先については 7.2 をご参照ください)までお送りください。障害交換の場合は、障害機に 「NetSHAKER Red-Mail Ver.1.0現地作業レポート」を添えて、指定の宛先までお送りください。
- 各テストにおいて問題が発生した場合、すみやかに「8 お問い合せ先」にお問い合わせください。

## 2. 開梱および設置

#### 2.1. NetSHAKER Red-Mail Ver.1.0の接続

本体同梱の「NetSHAKER シリーズハードウェアマニュアル」を参考にして、NetSHAKER Red-Mail Ver.1.0 を (以降 Red-Mail とする)を適切に接続してください。また、ネットワーク接続点は「設定記入シート」の構成図を 参考にしてください。

く参考>

| プライマリインターフェース(LAN1) | HUB 等に接続                                                                                                    |
|---------------------|----------------------------------------------------------------------------------------------------|
| セカンダリインターフェース(LAN2) | 未使用                                                                                                    |
| 専用 UPS              | Red-Mailと UPS のシリアルコネクタ(D-Sub 9pin)を、シリアルケーブ<br>ルで接続。<br>UPS 付属の電源ケーブルのプラグをコンセント(商用電源)に接続。<br>Red-Mail付属の電源ケーブルのプラグをUPS背面の出力コンセント<br>に接続。 |

※シリアル接続の際は、必ず UPS 付属のシリアルケーブルを使用してください。

#### 2.2. 電源の投入

電源ケーブルをコンセントに接続し、電源を投入してください。

# 3. 通信テスト用 PC の接続と設定

#### 3.1. 通信テスト用 PC の接続

Red-MailのLAN1と通信テスト用PCをLANケーブルで接続してください。

※ セカンダリインターフェース(LAN2)も使用される場合は、別途、LAN2 と通信テスト用 PC を LAN ケーブル で接続してください。

#### 3.2. 通信テスト用 PC の設定

事前に準備した「*NetSHAKER Red-Mail Ver.1.0*現地作業レポート」を参考にして、通信テスト用 PC の IP アド レス、デフォルトゲートウェイ、DNS、ブラウザの設定をしてください。

また、通信テスト用 PC には「設定記入シート」、「ネットワークチェックツール」がデータとして保存されているものとします。

#### 3.3. 管理画面へのアクセス確認

通信テスト用 PC でブラウザを起動し、*Red-Mail* のプライマリインターフェース(LAN1)の IP アドレスとポート番 号 444 を記述した URL を指定してください。

例) LAN1 の IP アドレスが 192.168.1.1 の場合⇒

URL http://192.168.1.1:444/

*Red-Mail* との接続が確立すると、基本認証ダイアログが表示されます。以下の"ユーザ名"、"パスワード"を 入力してください。認証が完了すると、以下のような画面が表示されます。

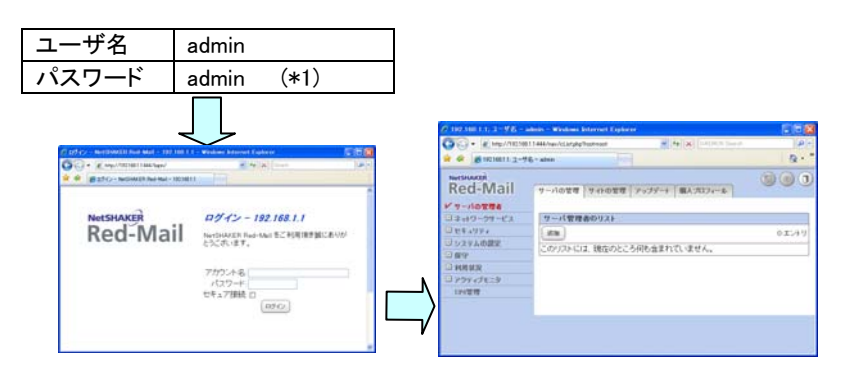

# 4. ネットワークチェックツールによるテスト

4.1. ネットワークチェックツールによるテスト

ネットワークチェックツールを使用して、PING テスト、DNS テスト、メールテストを行ないます。

 通信テスト用 PC に保存した「設定記入シート」を開き、「ネットワークチェックツール」シートにある[SMTP サーバを有効にする]が "Y" の場合は[動作検証用外側メールアドレス] にテストメールの受信を現場 で確認できる宛先メールアドレス(携帯など)を記入してください。記入が終わりましたら、[チェックツール 実行]ボタンを押してください。[SMTP サーバを有効にする]が"N"の場合は何も記入せずにそのまま[チェ ックツール実行]ボタンを押してください。

|    | A | В            | С                      | D                    |   |
|----|---|--------------|------------------------|----------------------|---|
| 1  |   | ネットワークチェック   |                        |                      |   |
| 2  |   |              | -                      | 設定値                  |   |
| З  |   | 终日进代         | アクティブ機(プライマリ)          | Y                    |   |
| 4  |   | 1灰 苔 1冉 八%   | スタンバイ機(セカンダリ)          | N                    |   |
| 5  |   |              | IPアドレス(プライマリインタフェース)   | 172.16.6.16          |   |
| 6  |   |              | サブネットマスク(プライマリインタフェース) | 255.255.255.0        |   |
| 7  |   |              | ホスト名/ドメインネーム           | tkns.tk.ysknet.co.jp |   |
| 8  |   | ゥットローク設定     | 共通IPアドレス               | 0                    |   |
| 9  |   | A VE JERE    |                        | 172.16.6.16          |   |
| 10 |   |              | DNRH-A                 | 0                    |   |
| 11 |   |              | DN37 //                | 0                    |   |
| 12 |   |              |                        | 0                    |   |
| 13 |   |              | SMTPサーバを有効にする          | Y                    |   |
| 14 |   | メール設定        | SMTPサーバ動作ポート           | 25                   |   |
| 15 |   |              | 動作検証用外部メールアドレス         | hoda@ysknet.co.jp    |   |
| 16 |   | <u> </u>     |                        |                      | / |
| 17 |   |              |                        |                      |   |
| 18 |   |              |                        |                      |   |
| 19 |   |              |                        |                      |   |
| 20 |   | (            |                        |                      |   |
| 21 |   |              | チェックツール実行              |                      |   |
| 22 |   |              |                        |                      |   |
| 22 | • | N /拡張設定 /構成図 | /その他特記事項/ ネットワークチェックシ  | -b/ C                |   |

2. チェックツールを実行すると下記のメッセージが表示されますので[OK]ボタンを押してください。

| Microsoft Excel          |
|--------------------------|
| ファイルを上書きしました。チェックを開始します。 |
|                          |

3. 下記メッセージが表示されましたらテスト結果が出力されます。

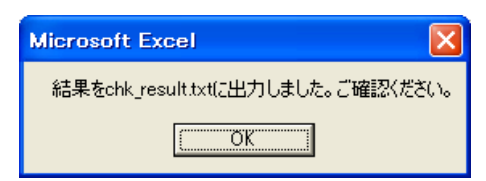

 「設定記入シート」が保存されている場所に「chk\_result.txt」というファイルが作成されていますので 「chk\_result.txt」を開いて一行目の「check start xxxx/xx/xx xx:xx:xx」から「check end xxxx/xx/xx xx:xx:xx」の間のテスト結果を確認してください。"NG"がありましたら「8 お問い合せ先」にお問い合わせく ださい。

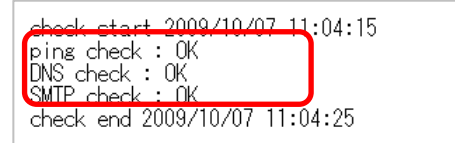

5. チェックツールでメールテスト(SMTP)を行った場合は、「1.」で指定した[動作検証用外側メールアドレス] 宛てにテストメールが届いていることをご確認ください。※現地作業確認者が確認可能な携帯電話のメー ルアドレスなどを推奨いたします。

# 5. UPS 動作テスト(オプションのみ)

オプションで UPS が"あり"になっている場合にのみ、本テストを実施してください。不明な点がある場合は、 BN100XR 同梱の取扱説明書を参照してください。

#### 5.1. UPS 接続確認

- Red-Mail と UPS のシリアルコネクタ(D-Sub 9pin)がシリアルケーブルで接続されている事を確認してく ださい。※シリアル接続の際は、必ず UPS 付属のシリアルケーブルを使用してください。
- *Red-Mail* 付属の電源ケーブルのプラグが UPS 背面の出力コンセントに、UPS 付属の電源ケーブルのプ ラグがコンセント(商用電源)に接続されている事を確認してください。

#### 5.2. NetSHAKER Red-Mail Ver.1.0の UPS 設定確認

■ <u>サーバの管理</u> <u>UPS 管理</u>メニューを選択し、「UPS を使用する」にチェックが入っていることを確認 してください。、また、「接続ポート」で COM1 が選択されていることを確認してください。(※重要!!)

| 🕻 192.168.1.1; ユーザ名 - ad  | min - Windows Internet Explore |                 |     |
|---------------------------|--------------------------------|-----------------|-----|
| 😋 🕞 🗸 🙋 http://192168.1.1 | 1:444/nav/cList.php?root=root  | 🖌 🛃 🗙 Google    | • ٩ |
| 🚖 🕸 🌈 19216811; ユーザ名      | - admin                        |                 |     |
| Red-Mail                  | サーバの管理 サイトの管理                  | アップデート 個人プロフィール | 00  |
| サーバの管理者                   |                                |                 |     |
| ◎ ネットワークサービス              | UPS設定                          |                 |     |
| ■ セキュリティ                  | UPSを使用する                       |                 |     |
| システムの設定                   | 線造ポート                          | COM1 V          |     |
| ▶ 保守                      |                                |                 |     |
| 💷 利用状況                    | UPS電力供給時間(分)                   | 5 (3 - 15)      |     |
| □ アクティブモニタ                | 停電確認時間(分)                      | 2 (1 - 10)      |     |
| ✔ UPS管理                   |                                | (1747)          |     |
| O UPSREEZE (****).        |                                |                 |     |

- 5.3. NetSHAKER Red-Mail Ver.1.0の UPS 稼働状況確認
  - サーバの管理 アクティブモニタ 動作状況 メニューを選択してください。

「UPS の状態」を確認してください。状態表示ボタンの色が「緑」になっていれば問題ありません。

| 🕻 172.16.53.38; ユーザ名 - | admin – Windows Internet Explorer             |          |
|------------------------|-----------------------------------------------|----------|
| 😋 🔾 🔻 🙋 http://172165  | 3.38444/nav/cl.istphp?toot=root 💌 49 🗙 Google | P •      |
| 🚖 🕸 🌈 172165338; ユーサ   | f-8 - admin                                   |          |
| Red-Mail               | サーバの管理 サイトの管理 アップデート 個人プロフィール                 | 00       |
| サーバの管理者                |                                               | ^        |
| □ ネットワークサービス           | 信報の更新                                         |          |
| ■ セキュリティ               |                                               |          |
| □ システムの設定              | システムの 動作状況 - 概要                               | 7        |
| ■ 保守                   |                                               | 1 12/19  |
| □ 利用状況                 |                                               | 0        |
| アクティブモニタ               |                                               | <u> </u> |
| ▶ 動作状況                 | <ul> <li>UPSの状態</li> </ul>                    | Q        |
| 設定                     | <ul> <li>ディスクの使用状況</li> </ul>                 | 9        |
| UPS管理                  | <ul> <li>ディスクの整合性</li> </ul>                  | 9        |
|                        | <ul> <li>ネットワークの状態</li> </ul>                 | 9        |
|                        | <ul> <li>メモリの使用状況</li> </ul>                  | 9        |
|                        | <ul> <li>         冗長化構成の状態     </li> </ul>    | 9        |
|                        |                                               | <u>×</u> |
| ? アクティブモニタが監視して        | いるシステムコンボーキントの動作状況に関する情報が表示されます。              |          |
|                        |                                               |          |

#### 5.4. 自動シャットダウン確認テスト

- 1. UPS の電源ケーブルをコンセント(商用電源)から抜いて、擬似停電状態を発生させてください。その後、 *Red-Mail* が安全にシャットダウンされ、UPS の電源がオフ状態になる事を確認してください。
- UPS 電源オフ後、UPS の電源ケーブルをコンセント(商用電源)に接続して、復電状態に戻してください。
   復電状態に戻った直後、*Red-Mail* が自動起動する事を確認してください。
- ※ Red-Mailと UPS の動作の詳細については、以下のタイムチャートをご参照ください。
- ※ UPS 電力供給時間と、停電確認時間は、サーバの管理 UPS 管理 メニューより設定できます。

|     |    | UPS       | S 電力供給時間(分) |          |          |
|-----|----|-----------|-------------|----------|----------|
|     | -  | 停電確認時間(分) | ▶ ◆ 約 60 秒  |          |          |
|     |    |           |             |          |          |
|     |    | 停電        |             | 復電       |          |
| 電源  |    |           |             | -        |          |
|     |    |           |             |          |          |
|     | 起動 |           | シャットダウン開始   |          | 起動完了     |
| NSK |    |           |             |          |          |
|     |    |           |             |          |          |
|     | 起動 |           |             | <br>電源オン |          |
| UPS |    |           |             |          |          |
|     |    |           |             |          |          |
|     |    |           |             |          | <u> </u> |

# 6. 基本操作説明(新規設置時のみ説明必要、障害交換時は説明の必要無し)

#### 6.1. 基本操作説明

*Red-Mail*の設定、運用等は、すべて Web ベースの管理画面で行います。以下の管理画面の基本操作をユー ザに説明してください。

下図を参考に該当する操作説明をしてください。

| 説明事項                   |
|------------------------|
| 6.2 管理画面へのアクセス方法(説明必須) |
| 6.3 ユーザの登録             |
| 6.4 ユーザの削除             |
| 6.5 システム終了と再起動(説明必須)   |
|                        |

#### 6.2. 管理画面へのアクセス方法(説明必須)

- 通信テスト用 PC でブラウザを起動し、*Red-Mail* のプライマリインターフェース(LAN1)の IP アドレスとポ ート番号 444 を記述した URL を指定してください。
  - 例) LAN1の IP アドレスが 192.168.1.1 の場合⇒ URL http://192.168.1.1:444/
- Red-Mail との接続が確立すると、基本認証ダイアログが表示されます。以下の"ユーザ名"、"パスワード"を入力してください。認証が完了すると、以下のような画面が表示されます。

|                                                                   | ユーザ名                                                                                   | admin                                                                                       |  |                                                                                                |                 |                                                         |  |  |
|-------------------------------------------------------------------|----------------------------------------------------------------------------------------|---------------------------------------------------------------------------------------------|--|------------------------------------------------------------------------------------------------|-----------------|---------------------------------------------------------|--|--|
|                                                                   | パスワート                                                                                  | ໍ admin ( <b>∗</b> 1)                                                                       |  |                                                                                                |                 |                                                         |  |  |
| A 07-72- NetSWALL<br>CONSTRUCTION<br>A A A B D42- NetSHAK<br>Red- | Res Mail = 102 1600 1 1 = W<br>81144/hgsn/<br>AXER Red-Mail = 10210811<br>ER<br>Mail 8 | 1 Washing Internet Fashere でで<br>33<br>ログイン - 192,168.1.1<br>NetSHAKER Red-Mail をご利用頂き試にありが |  |                                                                                                |                 | <ul> <li>・・・・・・・・・・・・・・・・・・・・・・・・・・・・・・・・・・・・</li></ul> |  |  |
|                                                                   | 4                                                                                      | アガウント名<br>ノスワード:<br>2キュア接続<br>ログイン                                                          |  | <ul> <li>□ システムの設定</li> <li>□ 保守</li> <li>□ 科用状況</li> <li>□ アクティブモニタ</li> <li>UPS管理</li> </ul> | このリストには、現在のところ何 | も含まれていません。                                              |  |  |

(\*1) 初期状態のパスワードです。変更されている場合は、別紙「設定記入シート」で、お客様の設定をご確認ください。

# 6.3. ユーザの登録

- \*この項目は、「メールサーバ機能を利用する場合」のみ実施してください。
- 1. *Red-Mail*上に仮想サイト「nrm10.domain.dom」が作成されているものとします。
- 2. サイトの管理 で、「nrm10.domain.dom」の 修正 アイコンを押してください。

| Attp://192168     Attp://192168     Attp://19216     Attp://19216     Attp://19216     Attp://19216     Attp://1 | 1:444/nev/cListphp?root=root | DAEMON Search    | . م          |
|----------------------------------------------------------------------------------------------------|------------------------------|------------------|--------------|
| 🚖 🛠 🌈 192.168.1.1; ユーザ:                                                                                                    | 5 - admin                    |                  | <u>ه</u> - ۱ |
| Red-Mail                                                                                                    | サーバの管理 サイトの管理 アップ            | デート 個人プロフィール     | 0 0          |
| ビ 仮想サイトのリスト                                                                                                    |                              |                  |              |
|                                                                                                    | 仮想サイトを検索                     |                  |              |
|                                                                                                    | 検索 サイト名 💌                    | 検索 詳細検索          |              |
|                                                                                                    | 仮想サ                          | 仆のテンプレートを編集      |              |
|                                                                                                    | 仮想サイトのリスト                    |                  |              |
|                                                                                                    | istu                         |                  | 1 エントリ       |
|                                                                                                    | サイト名マ                        | 1P アドレス マ ペ<br>ド | ~ ~          |
|                                                                                                    | nrm10.domain.dom             | 192.168.1.1      | 11           |
|                                                                                                    |                              |                  |              |
| ⑦ 仮想サイトとユーザアカウン                                                                                                    | き管理できます。                     |                  |              |

3. ユーザの管理 – ユーザのリスト – 追加 を選択してください。

|                                                                                                    | min – Windows Internet Explorer |              |
|----------------------------------------------------------------------------------------------------|---------------------------------|--------------|
| O     O     O | 1:444/nav/cListphp?root=root    | P •          |
| 🚖 🕸 🌈 192.168.1.1; ユーザ名                                                                                                    | - admin                         | <u>6</u> - " |
| Red-Mail                                                                                                    | サーバの管理 サイトの管理 アップデート 個人プロフィール   | 00           |
| 仮想サイトのリスト                                                                                                    |                                 |              |
|                                                                                                    | ユーザの検索                          |              |
| nrm10.domain.dom                                                                                                    | 林本 ユーザ名 マ 検索                    |              |
| 🖻 ユーザの管理                                                                                                    |                                 |              |
| ▶ ユーザのリスト                                                                                                    | フーゼのデフォルトを修正                    |              |
| インボート                                                                                                    | I-SUI JANTERE                   |              |
| エクスポート                                                                                                    | ユーザのリスト - nrm10.domain.dom      |              |
| メーリングリスト                                                                                                    | (atta)                          | 0.7541       |
| 一般設定                                                                                                    |                                 | 0            |
| ■ サービス                                                                                                    | このリストには、現在のところ何も含まれていません。       |              |
| ウェブ展開                                                                                                    |                                 |              |
| SSL                                                                                                    |                                 |              |
| ■ 利用状況                                                                                                    |                                 |              |
| ③ このサイトで利用するサービス                                                                                                    |                                 | <u>د</u> ا ا |

4. 必須の3項目 "氏名"、"ユーザ名"、"パスワード"を入力し、 保存 ボタンを押してください。

以上でユーザ登録は完了です。

|                                               | nin – Windows Internet Explorer<br>444/nav/clistphp?root=root | V + X DAEMON Search |        |  |  |
|-----------------------------------------------|---------------------------------------------------------------|---------------------|--------|--|--|
| 全 余 🌈 192.1681.1: ユーザ名                        | - admin                                                       |                     | "      |  |  |
| Red-Mail                                      | サーバの管理 サイトの管理 アッ                                              | フデート 個人プロフィール       | 00     |  |  |
| 仮想サイトのリスト                                     | nrm10.domain.dom.lc新担子                                        | - ザを追加              |        |  |  |
| nrm10.domain.dom                              | 氏名                                                            |                     |        |  |  |
| <ul> <li>ユーザの管理</li> <li>レ ユーザのリスト</li> </ul> | よみがな                                                          |                     |        |  |  |
| インボート                                         | ユーザ名                                                          |                     |        |  |  |
| エクスポート<br>メーリングリスト                            | パスワード                                                         | (再度入力)              |        |  |  |
| ・ サービス                                        | 最大許容ディスク容量(MB)                                                | 20 (1 - 500)        |        |  |  |
| ウェブ                                           | サイト管理者                                                        |                     |        |  |  |
| 隆名 FIP<br>  電子メール<br>  シェル                    | 電子メールエイリアス (着坊可)                                              | × × ×               |        |  |  |
| SSL<br>●利用状況                                  | (臨市 (副館町)                                                     | <                   | N<br>N |  |  |
| (43)(4+)<br>(43)(4+)                          |                                                               |                     |        |  |  |
| ⑦ ユーザを追加. 東美. 約9778                           | ±7.                                                           |                     |        |  |  |

## 6.4. ユーザの削除

\*この項目は、「メールサーバ機能を利用する場合」にのみ実施してください。

- 1. 「6.3 ユーザの登録」で登録したユーザの削除を行います。
- 2. サイトの管理で、「nrm10.domain.dom」の修正 アイコンを押してください。

| 🖉 192.168.1.1; ユーザ名 - adm                              | in - Windows Internet Explorer |                 |
|--------------------------------------------------------|--------------------------------|-----------------|
| • Imp//192168114     • • • • • • • • • • • • • • • • • | 44/nev/cListphp?root=root      | rch 🖉 •         |
| 🚖 🕸 🌈 1921681.1; ユーザ名 -                                | admin                          |                 |
| Red-Mail                                               | サーバの管理 サイトの管理 アップデート 個人プロフィール  | ا و 🕲           |
| ビ 仮想サイトのリスト                                            |                                |                 |
|                                                        | 仮想サイトを検索                       |                 |
|                                                        | 検索 サイト名 💌 検索 詳細検索              |                 |
|                                                        | ( 仮想サイトのテンプレートを編集)             |                 |
|                                                        | 仮想サイトのリスト                      |                 |
|                                                        |                                | 1 エントリ          |
|                                                        | サイト名▼ IP アドレス マ                | サス<br>ペン ▽<br>ド |
|                                                        | nrm10.domain.dom 192.168.1.1   | /1              |
|                                                        |                                |                 |
| ⑦ 仮想サイトとユーザアカウントを                                      | entrezy.                       |                 |

3. ユーザの管理 – ユーザのリスト メニューから、「6.3 ユーザの登録」で登録したユーザの 削除 ア イコンをクリックしてください。確認画面で OK ボタンをクリックすると、該当ユーザが削除されます。

| A                                                                                                    |             | 1          |                 |            |           | 1.0.      |
|----------------------------------------------------------------------------------------------------|-------------|------------|-----------------|------------|-----------|-----------|
| <ul> <li>Massissing</li> <li>Massissing</li> <li>Massing</li> <li>Massing</li> <li>Massissing</li> <li< th=""><th>ng - admin</th><th></th><th></th><th></th><th></th><th>i car -</th></li<></ul> | ng - admin  |            |                 |            |           | i car -   |
| Red-Mail                                                                                                    | サーバの管理      | サイトの管理     | Pッブデート          | 個人プロフィ     | -1        |           |
| 仮想サイトのリスト                                                                                                    | ユーザの        | 検索         |                 |            |           |           |
| nrm10.domain.dom<br>コーザの管理                                                                                                    | 秋衆 [ユ       | ーザ名        | ×               | 1          | *         |           |
| V 2-JOJZF                                                                                                    |             |            | 2-40            | )デフォルトを修   | E         |           |
| エクスポート                                                                                                    | ユーザの        | リスト - nr   | m1 0.do main.do | m          |           |           |
| メーリングリスト<br>一般設定                                                                                                    |             |            |                 |            |           | 1 エントリ    |
| リサービス                                                                                                    | 氏名          | ユー<br>ザ名 ♥ | 電子メールエイ         | <u>972</u> | 与えられている権限 | 操作·<br>间除 |
| SSL                                                                                                    | yaskawa     | yaskawa    |                 |            |           |           |
| 1 利用状況                                                                                                    |             |            |                 |            |           |           |
| ?) サイト管理者とは、サイトの                                                                                                    | 岐定などを行うユーザく | のことです。     |                 |            |           |           |

# 6.5. システム終了と再起動(説明必須)

- 1. サーバの管理 システムの設定 電源 メニューを選択すると、以下の様な画面が表示されま す。
- お客様に確認し、再起動またはシャットダウン (電源 OFF)のどちらかを選択してください。
   確認のダイアログが表示されますので、よろしければ OK ボタンをクリックしてください。システムが再 起動または電源 OFF を行います。

| ← 192.168.1.1; ユーザ名    | dmin – Windows Internet Explorer          |    |
|------------------------|-------------------------------------------|----|
| 😋 🕞 🗸 🙋 http://192.168 | 1.1:444/nav/cListphp?root=root 🛛 🖌 Google | ρ. |
| 🚖 💠 🌈 192.168.1.1; 2-4 | S - admin                                 |    |
| Red-Mail               | サーバの管理 サイドの管理 アップデート 個人プロフィール             | 00 |
| サーバの管理者                | <u>^</u>                                  |    |
| ■ ネットワークサービス           | 再起動 シャットダウン                               |    |
| ■ セキュリティ               |                                           |    |
| 😐 システムの設定              |                                           |    |
| TCP/IP                 |                                           |    |
| IPアドレス割当               |                                           |    |
| レ 東道                   |                                           |    |
| 時刻                     |                                           |    |
| 冗長化構成設定                | *                                         |    |
| ⑦ サーバの再起動、シャットタ        | 92の操作者行なえます。                              |    |

# ! ご注意

Red-Mailの電源を切る時は、必ず上記手順にて電源を切ってください。

# 7. 作業終了確認

# 7.1. レポート記入事項確認

以上の作業が完了したら、「*NetSHAKER Red-Mail Ver.1.0* 現地作業レポート」に記入漏れがない事をご確認く ださい。

#### 7.2. 作業終了後

初期設置の場合は、レポートを下記のレポート送付先までお送りください。障害交換の場合は、レポートと障 害機を、それぞれ下記の宛先までお送りください。

現地作業レポート送付先(FAX 又は送付) 〒806-0037 北九州市八幡西区東王子町 5-15 安川情報システム株式会社 NetSHAKERサポート担当者 宛 FAX (093) 622-6177

障害機返送先(上記レポート同梱にて送付) 〒806-0037 北九州市八幡西区東王子町 5-15 安川情報システム株式会社 NetSHAKERサポート担当者 宛 TEL (093) 622-6174 FAX (093) 622-6177

! ご注意

NetSHAKER Red-Mail Ver.1.0 現地作業レポートを、必ず、上記のレポート送付先まで FAX にてお送りください。

# 8. お問い合わせ先

8.1. お問い合わせ先

以上の作業にて不具合がありましたら、御社の NetSHAKER 技術担当者様へお問い合わせください。御社で 問題が解決出来ない場合は、御社 NetSHAKER 技術担当者様から安川情報システム NetSHAKER サポート 担当者へお問い合わせください。

御社の NetSHAKER 技術担当者様

# NetSHAKER Red-Mail Ver.1.0 現地作業レポート( ※送付必須 )

| 作業情報                             |                          |                         |             |        |      |          |         |  |  |
|----------------------------------|--------------------------|-------------------------|-------------|--------|------|----------|---------|--|--|
| エンドユーザー名 作業                      |                          |                         |             |        | 乍業日  |          |         |  |  |
| 作業実施会社名                          | i                        |                         |             |        |      | 作業       | 者名      |  |  |
| 初期設置:                            | 設置機                      | 器 S/N                   | 設置 HDD1 S/N |        | 設置   | HDD2     | DD2 S/N |  |  |
| 障害交換                             | 返却機                      | 器 S/N 返却 HDD1 S/N 返却 HD |             |        | HDD2 | HDD2 S/N |         |  |  |
| 通信テスト用 PC の設定                    |                          |                         |             |        |      |          |         |  |  |
| ネットワーク                           |                          | IP アドレス                 |             | サブネットマ | スク   |          |         |  |  |
| プロパティの設定                         | ィの設定 デフォルトゲートウェイ DNS サーバ |                         |             |        |      |          |         |  |  |
| ブラウザの設定                          | ブラウザの設定 PROXY サーバアドレス    |                         |             |        |      |          | ポート     |  |  |
| ネットワークチェックツールによるテスト結果(結果欄にO×を記入) |                          |                         |             |        |      |          |         |  |  |
| テスト項目                            |                          |                         |             |        |      | 結果       | 備考      |  |  |
| PING テスト                         |                          |                         |             |        |      |          |         |  |  |
| DNS テスト                          |                          |                         |             |        |      |          |         |  |  |
| SMTP テスト                         |                          |                         |             |        |      |          |         |  |  |
| テストメールの受信テスト                     |                          |                         |             |        |      |          |         |  |  |
| UPS 動作テスト(結果欄にO×を記入)             |                          |                         |             |        |      |          |         |  |  |
| 操作項目                             |                          |                         |             |        | 結果   | 備考       |         |  |  |
| UPS 動作テスト(自動シャットダウン/自動起動)        |                          |                         |             |        |      |          |         |  |  |
| 基本操作説明(結果欄にO×を記入)                |                          |                         |             |        |      |          |         |  |  |
| 管理画面へのアクセス方法(説明必須)               |                          |                         |             |        |      |          |         |  |  |
| ユーザの登録                           |                          |                         |             |        |      |          |         |  |  |
| ユーザの削除                           |                          |                         |             |        |      |          |         |  |  |
| 終了再起動(説明必須)                      |                          |                         |             |        |      |          |         |  |  |

作業確認

| お客様名(組織名) | 承認印(サイン可) |
|-----------|-----------|
| ご担当者様名    |           |

#### その他問題点等

このレポートの送付先は、FAX 093-622-6177です。 返却機器がある場合は、FAX 送付後、本レポートを返却機器に同封して障害機返却先へ送付してください。